# TUTORIAL: Complete Online Application

## **Table of contents**

| STANDARD OPERATING PROCEDURE (SOP) DETAILS                 | 3   |
|------------------------------------------------------------|-----|
| System Requirements                                        | . 4 |
| Overview                                                   | 5   |
| PART I-COMPLETE APPLICATION                                | 6   |
| 1. Complete Application   Print Rate Indication            | . 7 |
| 2. Complete Application   Prof. Liability Rate Indication  | 8   |
| 3. Complete Application   Print Rate Indication            | . 9 |
| 4. Complete Application   Fraud Statement                  | 10  |
| 5. Complete Application   Applicant's Reps & Authorization | 11  |
| 6. Complete Application   Bind and Pay                     | 12  |
| PART II-SELECT PAYMENT                                     | 13  |
| 1. Select Payment   Frequency                              | 14  |
| 2. Select Payment   Type                                   | 15  |
| Revision History                                           | 16  |

## **STANDARD OPERATING PROCEDURE (SOP) DETAILS**

## COMPLETE ONLINE APPLICATION TUTORIAL

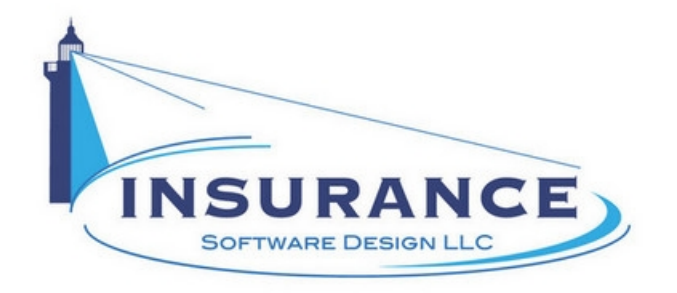

SOP#:\_\_\_\_\_ Revision/Version: 1.0 Effective Date: 2013

Prepared By: Technical Writer Judy Thomas

Approved By: CEO Daniel O'Neal

Title: TUTORIAL: Complete Online Application

**Policy:** This tutorial serves as a standard operating procedure for printing an indication, completing an application and selecting a payment type.

**Purpose:** To provide insurance agents and applicants with step-by-step instructions for printing an indication, completing an application and selecting a payment type.

**Scope:** This tutorial covers printing an indication, completing an application and selecting a payment type.

**Responsibilities:** Insurance agents and applicants are responsible for the tasks contained in this tutorial.

#### **Definitions:**

**Overview:** This tutorial was created in 2013 to help insurance agents and applicants print indications, complete applications and select a payment type.

#### Printed 11/5/2013 4:38 PM

## **System Requirements**

#### System Requirements

#### This tutorial assumes that the user:

1. Has access to the internet

#### **Browsers and Operating Systems:**

OnLine-PL is optimized to work on all of the following, prominent browsers:

- Internet Explorer 6 or greater
- Mozilla Firefox 15
- Google Chrome 22.1
- Safari 4

The Allied Health Application works best on all of the following operating systems:

- Windows XP or greater
- Mac OS X, 10.5 or greater

## **Overview**

#### Overview

This document was developed to assist agents and applicants in printing indications and completing applications.

This document contains two main sections:

- I. Complete Application
- II. Select Payment

#### PART I--COMPLETE APPLICATION

This section illustrates how to print an indication, complete an application and select a payment type.

## 1. Complete Application | Print Rate Indication

Complete Application | Print Rate Indication

| Company                                                          | Our Commit                                                                           | ments Careers                                                      | Contact Us                 | 3                  | Find and Agen      |
|------------------------------------------------------------------|--------------------------------------------------------------------------------------|--------------------------------------------------------------------|----------------------------|--------------------|--------------------|
| Professional Liabilit                                            | y (PL) Quote Indication                                                              | General Liability (GL) Quol                                        | e Indication               |                    |                    |
| Nurse Practitioners/C<br>Adult / Geriatric<br>Gynecology / Women | Clinical Nurse Specialists -<br>2 / Family Planning /<br>1's Health / Adult Oncology | General Liability.<br>A. Coverage for Injury or Damage             | Limits                     |                    | Indication         |
| Limits<br>Policy Type                                            | \$1,000,000/\$8,000,000                                                              | 1. Physical Harm to Individuals and Damage<br>to Property          | \$1,000,000                | You can print this | rate indication by |
| Effective Date                                                   | 11/01/2013                                                                           | 2. Emotional Distress and Economic Loss     3. General Aggregate   | \$1,000,000<br>\$6,000,000 | clicking the above | tab.               |
| Expiration Date<br>Professional Liability                        | 11/01/2014<br>\$4.118.00                                                             | 4. Aggregate for Your<br>Products and Your Work                    | \$0                        |                    |                    |
| Policy Enhancements                                              | \$4,723.00                                                                           |                                                                    |                            |                    |                    |
| Taxes and Fees                                                   | \$90.18<br>\$8.931.18                                                                | B. Coverage for Medical Expenses<br>C. Damage to Rented or Managed | \$1,000,000<br>\$1,000,000 |                    |                    |
|                                                                  |                                                                                      | Freemaws                                                           |                            |                    |                    |

1. Click on the **Print Rate Indication** button. The Complete Application | Professional Liability Rate Indication page displays.

## 2. Complete Application | Prof. Liability Rate Indication

| OnLine-PL<br>The e- Network for Professional Liability<br>361      | Allied Health P<br>Liabil<br>Demo Ag<br>East Hillsboro   Deer | Professional<br>lity<br>ency<br>ield Beach, FL 33064 | Fireman's Fund<br>Insurance Company<br>A company of Allianz (1) | Г      | To print this screen, please use the print |
|--------------------------------------------------------------------|---------------------------------------------------------------|------------------------------------------------------|-----------------------------------------------------------------|--------|--------------------------------------------|
| Applican                                                           | t                                                             | Age                                                  | ncy                                                             |        | option of your web<br>browser              |
| John J Dr<br>Doing Business<br>362 E. Hillsbo<br>Deerfield Beach,  | be<br>As Name<br>ro Blvd.<br>FL 33441                         | Demo /<br>361 East<br>Deerfield Bea                  | Agency<br>Hillsboro<br>ch, FL 33064                             |        | Previous                                   |
| Effective Date: 11/01/2                                            | 013                                                           | Policy Limits: \$1,000,0                             | 00/\$6,000,000                                                  |        |                                            |
| Expiration Date: 11/01/2                                           | 014                                                           | Retro Date:                                          |                                                                 |        |                                            |
| Policy Type: Occurre                                               | ence                                                          | Deductible: \$0                                      |                                                                 |        |                                            |
| Classifaction: Nurse F                                             | Practitioners/Clinical Nur                                    | se Specialists - Adult / Ge                          | iatric / Family Planning                                        |        |                                            |
|                                                                    |                                                               | Total: \$4,450.                                      | 94                                                              |        |                                            |
|                                                                    | General Liability                                             | /included. Yes                                       |                                                                 |        |                                            |
| PAYMENT OPTIONS - EF Option 1 *                                    | T or Credit Card<br>Payment in Full: \$4,45                   | i0.94                                                |                                                                 |        |                                            |
| ADDITIONAL COVERAGE                                                |                                                               |                                                      |                                                                 |        |                                            |
| Common Policy Declaratio                                           | ns                                                            | Florida Insurance Guarar<br>Surcharge Notification - | nty Association<br>(FLIGA)                                      |        | -                                          |
| Medical Professional Liabil<br>Occurrence                          | ity Declarations -                                            | Medicare or Medicaid Re<br>Endorsement               | eimbursement                                                    |        |                                            |
| Medical Professional Liabil<br>Occurrence                          | ity Policy -                                                  | Non-Pyramiding of Limits                             | s Endorsement (PL)                                              |        | 1                                          |
| Florida Changes (PL)                                               |                                                               | Reporting A Claim                                    |                                                                 |        |                                            |
| Florida Important Notice                                           |                                                               | Schedule of Endorsemer                               | nts                                                             |        |                                            |
| Quote is valid for 30 days from 1<br>we will provide you with one. | 0/30/2013 . If you have any q                                 | uestions please contact your ag                      | ent. If you don't have an Agent,                                |        | 4                                          |
| we will provide you with one.                                      | A A A A A A A A A A A A A A A A A A A                         |                                                      |                                                                 | mannan | An An An An An An An An                    |

#### Complete Application | Professional Liability Rate Indication

1. Use the web browser's print option to print the rate indication.

2. Click on the < **Previous** button to return to the previous page. The Complete Application | Print Rate Indication page displays.

## 3. Complete Application | Print Rate Indication

| <b>Complete Application</b> | Print Rate Indication |
|-----------------------------|-----------------------|
|-----------------------------|-----------------------|

| ompany                                                           | Our Commitm                                                                     | ents Careers                                                                | Contact Us    | Find and Ag                          |
|------------------------------------------------------------------|---------------------------------------------------------------------------------|-----------------------------------------------------------------------------|---------------|--------------------------------------|
| Professional Liability                                           | (PL) Quote Indication                                                           | General Liability (GL) Quo                                                  | te Indication |                                      |
| Nurse Practitioners/C<br>Adult / Geriatric<br>Gynecology / Women | inical Nurse Specialists -<br>/ Family Planning /<br>'s Health / Adult Oncology | General Liability<br>A. Coverage for Injury or Damage                       | Limits        | Print Rate Indication                |
| Limits                                                           | \$1,000,000/\$6,000,000                                                         | <ol> <li>Physical Harm to Individuals and Damage<br/>to Property</li> </ol> | \$1,000,000   | You can print this rate indication b |
| Policy Type<br>Effective Date                                    | Occurrence<br>11/01/2013                                                        | 2. Emotional Distress and Economic Loss                                     | \$1,000,000   | clicking the above tab.              |
| Expiration Date                                                  | 11/01/2014                                                                      | <ol> <li>General Aggregate</li> <li>Aggregate for Your</li> </ol>           | \$6,000,000   |                                      |
| Protessional Liability<br>Policy Enhancements                    | \$4,118.00                                                                      | Products and Your Work                                                      |               |                                      |
| Taxes and Fees                                                   | \$90.18                                                                         | B. Coverage for Medical Expenses                                            | \$1,000,000   |                                      |
| Annual PL Premium                                                | \$8,931.18                                                                      | C. Damage to Rented or Managed<br>Premises                                  | \$1,000,000   |                                      |
|                                                                  |                                                                                 |                                                                             |               |                                      |

1. Click on the **Next >** button. The Complete Application | Fraud Statement page displays.

## 4. Complete Application | Fraud Statement

#### **Complete Application | Fraud Statement**

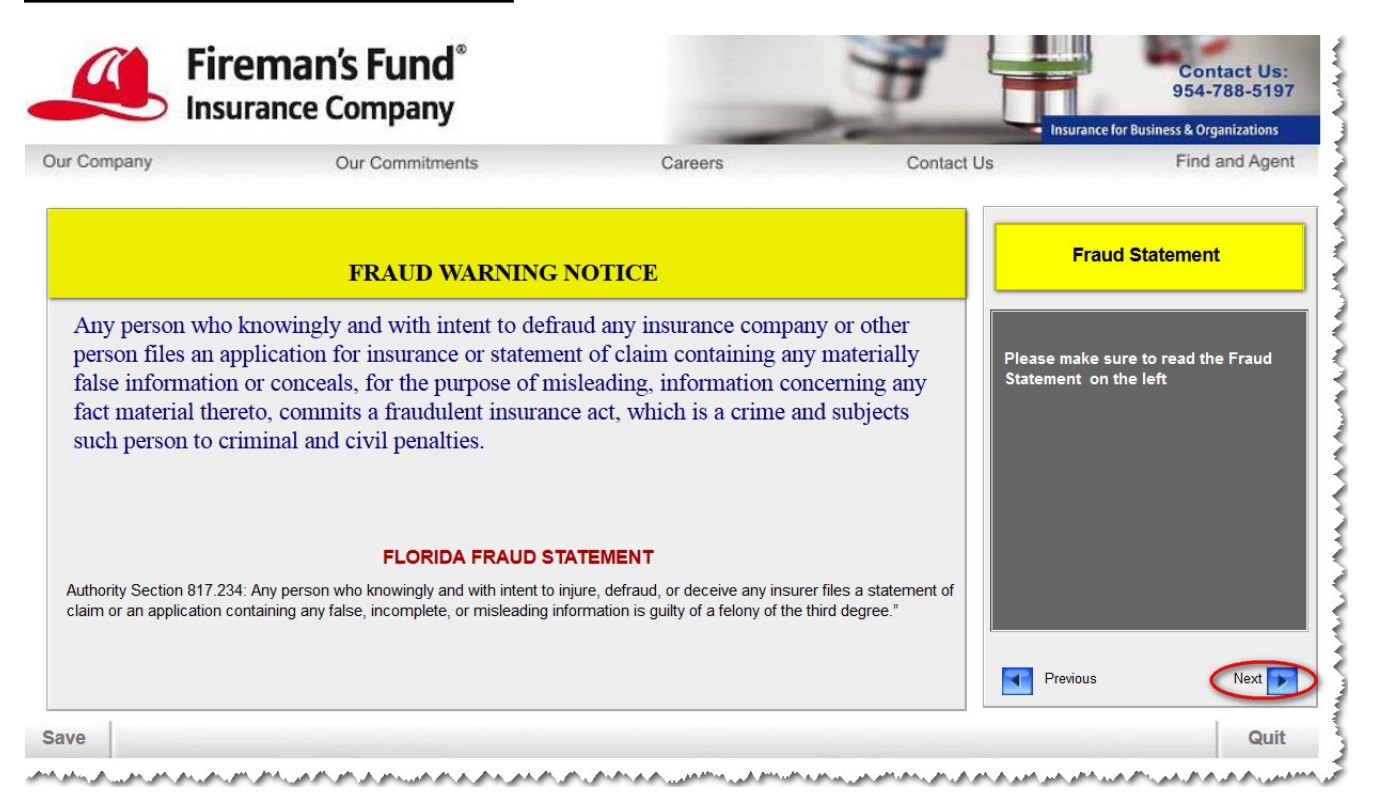

1. Click on the **Next** > button. The Complete Application | Applicant's Representations and Authorization page displays.

## 5. Complete Application | Applicant's Reps & Authorization

#### Complete Application | Applicant's Reps & Authorization

|                                                                                                    | Our Commitments                                                                                                    | Careers                                                                                                    | Contact Us                                  | Find and Agent |
|----------------------------------------------------------------------------------------------------|----------------------------------------------------------------------------------------------------|----------------------------------------------------------------------------------------------------|---------------------------------------------|----------------|
|                                                                                                    | Applicant's Representation                                                                                                    | ons and Authorization                                                                                                    |                                             |                |
| OCCURRENCE POLIC<br>acknowledge that this cover                                                                                                    | CIES ONLY: I understand that my Professio<br>rage will only respond to claims for acts, errors                                                                                                    | nal Liability coverage is written on an "Occurrence form<br>s or omissions that take place after the policy effective (                                                                                                    | n' and Applicant Applicant Applicant        | AUTHORIZATION  |
| before the policy expiration                                                                                                    | date regardless of when the claims are reported                                                                                                    | ed.                                                                                                    |                                             |                |
| COMPLETION OF THI<br>This application is subject t                                                                                                    | S FORM NEITHER BINDS COVERAGE<br>the underwriter's approval. Your completion                                                                                                    | GE NOR GUARANTEES A POLICY WILL BE<br>of this application and premium payment does not bind                                                                                                    | d coverage or                               |                |
| obligate the insurance con<br>acceptable application and                                                                                                    | pany to issue you insurance coverage. C<br>premium payment. Your application can not                                                                                                    | Coverage will become effective following the receip<br>be processed unless it is completed in its entirety. The                                                                                                    | t of your<br>e application is               |                |
| subject to the company's un<br>suppressed or misstated. I                                                                                                    | derwriting rules. I declare the information cont<br>understand that incorrect information could vo                                                                                                    | tained in the application is true and that no material fac<br>id the protection.                                                                                                    | ts have been                                |                |
| FAIR CREDIT REPOR                                                                                                    |                                                                                                    |                                                                                                    |                                             |                |
| TAIL CREDIT REFOR                                                                                                    | omply with the Fair Credit Reporting Act (P                                                                                                    | Public Law 91-509) and any similar state law which                                                                                                    | h is                                        |                |
| This notice is given to cu                                                                                                    |                                                                                                    |                                                                                                    | aractar                                     |                |
| applicable. As part of our<br>general reputation, persona                                                                                                    | underwriting procedure, a routine inquiry may<br>I characteristics and mode of living. I understa                                                                                                    | be made which will provide information concerning ch<br>and any policy issued will rely on the truth of the statem                                                                                                    | ents and                                    |                |
| applicable. As part of our<br>general reputation, persona<br>representations I have mad<br>coverage for any claim white                                                                                             | underwriting procedure, a routine inquiry may<br>I characteristics and mode of living. I understa<br>e herein and that false or misleading statemen<br>th may be made under the insurance for which                                                                                                    | be made which will provide information concerning oh<br>and any policy issued will rely on the truth of the statem<br>its or misstatement or misrepresentations may result in<br>application is made hereunder.                                                           | ents and<br>n a denial of                   |                |
| Inis notice is given to ci<br>applicable. As part of our<br>general reputation, persons<br>representations I have mad<br>coverage for any claim whic<br>I hereby authorize and direc<br>which may relate to my insu | underwriting procedure, a routine inquiry may<br>I characteristics and mode of living. I understa<br>he herein and that false or misleading statemen<br>th may be made under the insurance for which<br>at any person or organization to release and fur<br>rability under the Professional Liability Policy. | be made which will provide information concerning oh<br>ind any policy issued will rely on the truth of the statem<br>its or misstatement or misrepresentations may result in<br>application is made hereunder.<br>Irnish to the Insurance Company any and all informatio | n requested                                 |                |
| Inis notice is given to ci<br>applicable. As part of our<br>general reputation, persons<br>representations I have mad<br>coverage for any claim whic<br>I hereby authorize and direc<br>which may relate to my insu | underwriting procedure, a routine inquiry may<br>I characteristics and mode of living. I understa<br>herein and that false or misleading statemen<br>h may be made under the insurance for which<br>t any person or organization to release and fu<br>rability under the Professional Liability Policy.       | be made which will provide information concerning of<br>nod any policy issued will rely on the truth of the statem<br>its or misstatement or misrepresentations may result in<br>application is made hereunder.<br>Irnish to the Insurance Company any and all informatio | n a denial of<br>n requested                |                |
| This notice is given to or<br>applicable. As part of our<br>general reputation, persons<br>representations I have mad<br>overage for any claim whit<br>I hereby authorize and drive,<br>which may relate to my insu | underwriting procedure, a routine inquiry may<br>I characteristics and mode of living. I understa<br>herein and that false or misleading statemen<br>h may be made under the insurance for which<br>t any person organization to release and fu<br>rability under the Professional Liability Policy.          | be made which will provide information concerning of<br>nod any policy issued will rely on the truth of the statem<br>ts or misstatement or misrepresentations may result in<br>application is made hereunder.<br>rnish to the Insurance Company any and all informatio   | ents and<br>n a denial of<br>n requested    |                |
| Inis notice is given to or<br>applicable. As part of ou<br>general reputation, persons<br>representations I have mad<br>oversage for any claim whit<br>I hereby authorize and drive<br>which may relate to my insu  | underwriting procedure, a routine inquiry may<br>I characteristics and mode of living. I understa<br>herein and that false or misleading statemen<br>th may be made under the insurance for which<br>t any person or organization to release and fu<br>rability under the Professional Liability Policy.      | be made which will provide information concerning oh<br>ind any policy issued will rely on the truth of the statem<br>ts or misstatement or misrepresentations may result in<br>application is made hereunder.<br>mish to the Insurance Company any and all informatio    | a denis and<br>n a denis lof<br>n requested |                |

had a second dealer where the second second second second dealers where the second second second second second

1. Click on the **Yes** button after reading the statements.

2. Click on the **Request Coverage** button. The Complete Application | Bind and Pay page displays.

## 6. Complete Application | Bind and Pay

#### Complete Application | Bind and Pay

| oprofossional                                                                                                    |                                  |
|----------------------------------------------------------------------------------------------------|----------------------------------|
|                                                                                                    | 800.675.4678 info@managedinsuran |
| -Professional Insurance Programs Loss Prever                                                                                               | ntion Applications               |
|                                                                                                    | Underwriting                     |
| Congratulations! Your application has been approved .                                                                                      |                                  |
| To bind coverage, please click Bind and Pay below. You will be able to pay for your policy and print out<br>all appropriate documentation. |                                  |
|                                                                                                    |                                  |
|                                                                                                    |                                  |
|                                                                                                    |                                  |
| Bind and Pay                                                                                                    |                                  |

#### 1. Click on the **Bind and Pay** button.

This concludes the Complete Application portion of this tutorial.

## **PART II-SELECT PAYMENT**

#### PART II-SELECT PAYMENT

This section illustrates how to select the payment type for the policy.

## 1. Select Payment | Frequency

Select Payment | Frequency

| About E-Professional         | Insurance Programs                 | Loss Preve    | ention Applications                                                                  |
|------------------------------|------------------------------------|---------------|--------------------------------------------------------------------------------------|
|                              |                                    |               |                                                                                      |
|                              | Professional Liability Premium     | 4,118.00      |                                                                                      |
| Flease select your payment p | Additional Policy Enhancements     | 357.00        |                                                                                      |
|                              | Policy Fee<br>Florida FIGA Ta      | 45.65         | SELECT PAYMENT FREQUENCY                                                             |
|                              | *Tota                              | 4,520.65      | Select method of payment                                                             |
| Pay in Full                  | Tota                               | \$4,520.65    |                                                                                      |
|                              |                                    |               |                                                                                      |
|                              |                                    |               |                                                                                      |
| *inc                         | cludes taxes & fees if applicable. | ≙             | Back to Application<br>Returning to application will delete any billing information. |
|                              |                                    |               |                                                                                      |
| QUIT                         | 33 West Monroe Street Chie         | ago, IL 60603 |                                                                                      |

1. Click on the **Pay in Full** text. The Select Payment | Type page displays.

## 2. Select Payment | Type

Select Payment | Type

| About E-Professional                                                    | onal<br>N C E<br>Insurance Programs                                                              | Loss Preven       | ition Applications            |    |
|-------------------------------------------------------------------------|--------------------------------------------------------------------------------------------------|-------------------|-------------------------------|----|
|                                                                         |                                                                                                  |                   | F                             | ۶F |
| How                                                                     | John J Doe<br>do you wish to pay?                                                                |                   |                               |    |
| Pay By Check<br>Electronic Funds Transfer<br>From your Checking Account | Please note that if you select<br>pay by credit card there will<br>be an additional 2.4% charge. |                   | Select your method of payment |    |
| QUIT                                                                    | 33 West Monroe Street                                                                            | Ghicago, IL 60603 | Previous                      |    |

**NOTE:** A premium finance option is not available at this time.

- 1a. If the applicant wishes to pay by check, click on the Pay By Check hyperlinked text and proceed to the Bind & Pay By Check/Issue Policy tutorial.
- 1b. If the applicant wishes to pay by credit card, click on the **Pay By Credit Card** hyperlinked text and proceed to the Bind & Pay By Credit Card/Issue Policy tutorial.

This concludes the Select Payment portion of this tutorial.

## **Revision History**

#### **Revision History**

| Revision: | Date: | Requested<br>By: | Description of Changes: | Signature |
|-----------|-------|------------------|-------------------------|-----------|
|           |       |                  |                         |           |
|           |       |                  |                         |           |
|           |       |                  |                         |           |
|           |       |                  |                         |           |
|           |       |                  |                         |           |
|           |       |                  |                         |           |